# W7防火墙RBM+VRRP主备部署作为园区出口(下行交换机使用M-LAG)

VRRP 双机热备 NAT 薛佳宇 2023-02-27 发表

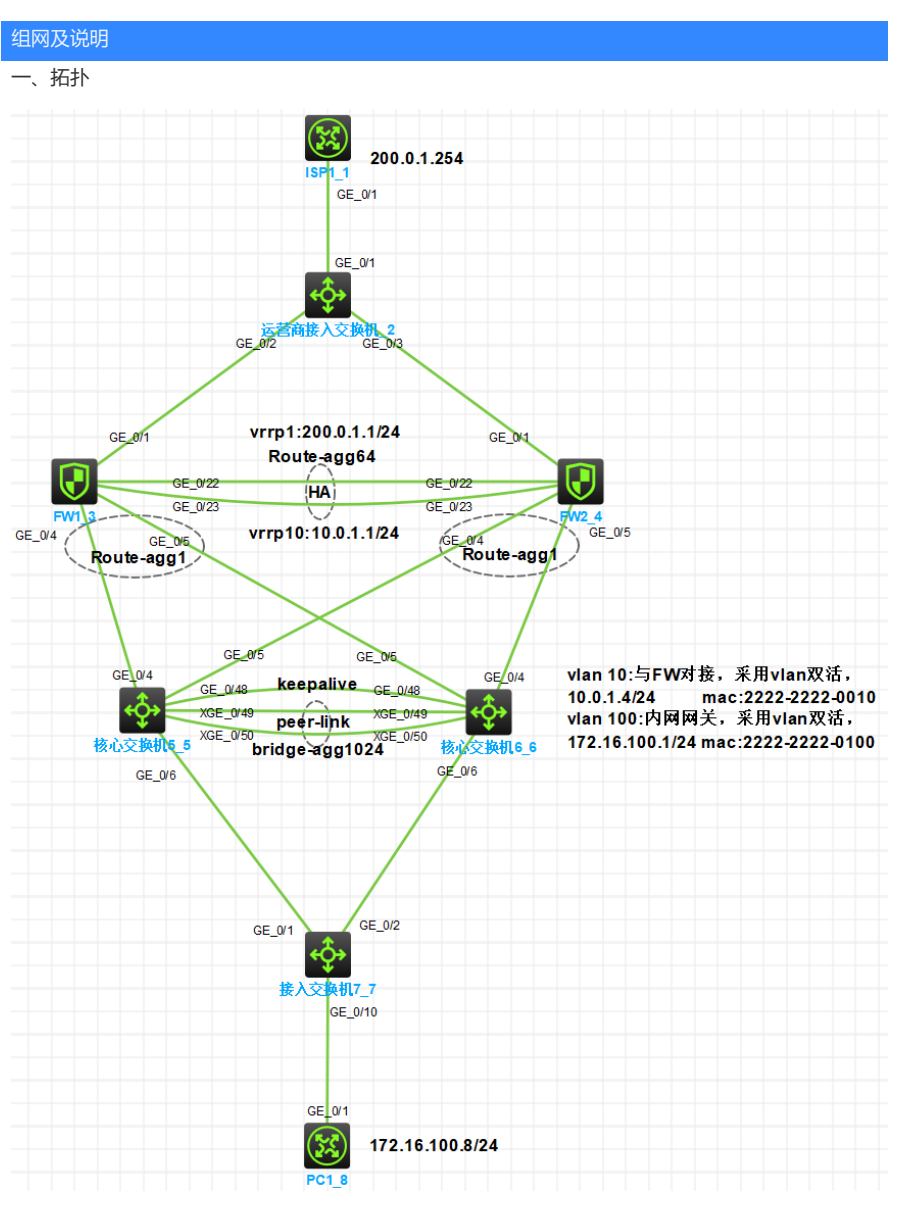

二、需求

- 1、园区出口部署两台防火墙,使用RBM+VRRP方式实现主备
- 2、从运营商租借一条ISP链路,要求两条链路同时使用,互为备份
- 3、内网核心交换机使用M-LAG实现高可靠性
- 4、 内网vlan 100:172.16.100.0/24可通过任意出口访问运营商网络
- 5、内网PC可访问ISP网络。
- 三、配置思路
  - 运营商提供的单根线路无法与两台防火墙直连,因此在防火墙和ISP之间增加运营商接入交换机,该交换机将ISP的一条链路变为两条链路,然后分别与两台出口防火墙相连。具体做法为将相同ISP的三个接口以access的方式划分到相同vlan即可,不同ISP链路用不同vlan区分,vlan可自定义。
  - 2、每个ISP只提供了1个公网ip,所以防火墙上行连接到同一组ISP的接口可配置同网段的私网ip 地址,将vrrp虚拟地址配置为ISP的ip地址即可,注意配置虚拟IP时需要配置掩码,掩码以ISP 给的为准。
  - 3、为保证内网vlan100可以访问运营商网络,需在防火墙分别配置SNAT。
  - 4、防火墙各接口加入安全域并放行安全策略。

四、接口及地址规划

| 本端接口     | vlan/ip | 补充       | 对端         |  |  |
|----------|---------|----------|------------|--|--|
|          |         | 运营商接入交换机 |            |  |  |
| G1/0/1   | VLAN10  | ISP1     | ISP1       |  |  |
| G1/0/2   | VLAN10  |          | FW1:G1/0/1 |  |  |
| G1/0/3   | VLAN10  |          | FW2:G1/0/1 |  |  |
| 出口防火墙FW1 |         |          |            |  |  |

| G1/0/1           | 10.0.0.1/30                                                                                                    | VRRP1:200.0.1.1/24 active                                                                                          | 运营商接入:G1/0/2                 |           |
|------------------|----------------------------------------------------------------------------------------------------|----------------------------------------------------------------------------------------------------|------------------------------|-----------|
| G1/0/4           | Route-agg1                                                                                                    | VRRP10:10.0.1.1/24 active                                                                                          | 核心交换机5G1/0/4                 |           |
| G1/0/5           | 10.0.1.2/24                                                                                                    |                                                                                                    | 核心交换机6:G1/0/5                |           |
| G1/0/22          | Route-agg64, 1                                                                                                    | HA接口                                                                                                    | FW2:G1/0/22                  |           |
| G1/0/23          | .1.1.1/30                                                                                                    |                                                                                                    | FW2:G1/0/23                  |           |
| 01/0/1           | 10.0.0.0/20                                                                                                    | 出口防火墙FW2                                                                                                    | に (1/0/2                     |           |
| 配置步骤             | Route-and1                                                                                                    | VRRP10:10.0.1.1/24 active                                                                                          | 运营商按八.G1/0/5<br>核心态拖和5G1/0/5 |           |
| HG1/御劉哭          | T程♥健市3/2推至HC                                                                                                    | hub: http://hclhub.h3c.com/p                                                                                       | re接触或的面前象/4/master           | ?nath=R   |
|                  | Boute-agg64, 1                                                                                                    | HA接口                                                                                                    | FW1:G1/0/22                  | ·patti ·i |
| G1/0/23          | 1.1.2/30                                                                                                    | a a a a ( ) ( ) ( ) ( ) ( ) ( ) ( ) ( )                                                                            | <u>FW</u> 1:G1/0/23          |           |
|                  | <del>可<u>专</u>求http://holhub.ht</del>                                                                                                    | 80.00m/ 核心交换机5-10m_vmp                                                                                             | _土窗_to_initug                |           |
| XG1/0/490        | 直切開端dge-agg100                                                                                                    | Peer-link                                                                                                    | 核心交换机6:XG1/0/49              |           |
| XG(11/10/5)至     | 营商接入交换机                                                                                                    | VDE milaa kaanaliya                                                                                                | 核心父换机6:XG1/0/50              |           |
| G1/0/4           | 配置将IPSY的三个接<br>Bridge-agg1                                                                                                    | コ切分型使品でもP。将ISP2的三·<br>Vlan-int10                                                                                   | 下楼日外野型化120/40<br>FW1:G1/0/4  |           |
| 01/0/4           | #创建vian10,并将打<br>m-lag group1                                                                                                    | 度口 01/0/1~01/0/3 划分到 vlan 10                                                                                       |                              |           |
| G1/0/5           | Bridge-agg2                                                                                                    | 2222-2222-0010                                                                                                    | FW2:G1/0/4                   |           |
| 0.1.10.10        | # m-lag group2                                                                                                    |                                                                                                    |                              |           |
| G1/0/6           | Vian 12g group100                                                                                                    | Vlan-int100:                                                                                                    | 接入交换机:G1/0/1                 |           |
|                  | port GigabitEthernet                                                                                                    | 1/071 GidabitEthernet 1/0/2 Gi<br>2222-2222-0100                                                                   | gabitEthernet 1/0/3          |           |
|                  | - quit<br>#                                                                                                    | 核心交换机6                                                                                                    |                              |           |
| XG1/0/49         | #保柱的CEAgg100                                                                                                    | Peer-link                                                                                                    | 核心交换机5:XG1/0/49              |           |
| XG1/0/52         | save force                                                                                                    |                                                                                                    | 核心交换机5:XG1/0/50              |           |
| G1/0/48          | 1.1.1.6/30                                                                                                    | VRF:mlag keepalive                                                                                                 | 核心交换机5:G1/0/48               |           |
| G1/0/4<br>(2) 出I | Bridge-agg2<br>口迈火墙, group2                                                                                                    | Vlan-int10:                                                                                                    | FW2:G1/0/5                   |           |
| G1/0/51          | 市。<br>一一一一日本中国的中国                                                                                                    | 10.0.1.4/24<br>B22/2010                                                                                            | EW1:G1/0/5                   |           |
|                  | #11999展影件口64                                                                                                    | 并将接口g1/0/22和接口g1/0/                                                                                                | 23加入该聚合口。该聚合口将               | 1/E       |
| G1/0/6           | 为影响如同日日日日日日日日日日日日日日日日日日日日日日日日日日日日日日日日日日日日                                                                                                    | 唐/控制通道 ?: 同时为接口配置                                                                                                  | 空網通適換机:G1/0/2                |           |
|                  | # m-lag group100                                                                                                    | 172.16.100.1/24                                                                                                    |                              |           |
|                  | system-view                                                                                                    | 2222-2222-0100<br>接λ 交换机                                                                                           |                              |           |
| G1/0/1           | <sup>π</sup><br>slvBinialione-aFolk/100                                                                                                    | Trunk                                                                                                    | 核心交换机5:G1/0/6                |           |
| G1/0/2           | # VLAN100                                                                                                    | -                                                                                                    | 核心交换机6:G1/0/6                |           |
| G1/0/10          | interfaces Route-Agg                                                                                                    | regation64                                                                                                    | PC1                          |           |
|                  | 10 2001 PS6 1.1.1.1 2                                                                                                    | 5.255.255.252                                                                                                    |                              |           |
| DO1              | interface GigabitEth                                                                                                    | 终端<br>ernet1/0/22                                                                                                  | (弦) 六按扣.01/0/10              |           |
| FUI              | port link-aggregation                                                                                                    | group 64                                                                                                    | 按八父换机.G1/0/10                |           |
|                  | #                                                                                                    |                                                                                                    |                              |           |
|                  | port link-aggregation                                                                                                    | u aroun 64                                                                                                    |                              |           |
|                  | #完成RBM配置,指                                                                                                    | 定数据通道为Route-Aggregatio                                                                                             | on64, HA回切时间为10分钟,           | 控         |
|                  | 制通道本段ip地址为                                                                                                    | 1.1.1.1,对端ip地址为1.1.1.2,                                                                                            | 本设备作为主管理设备。                  |           |
|                  | remote-backup grou                                                                                                    | p<br>Des Route Aggregation64                                                                                       |                              |           |
|                  | delav-time 10                                                                                                    | ice noule-Aggregationo4                                                                                            |                              |           |
|                  | local-ip 1.1.1.1                                                                                                    |                                                                                                    |                              |           |
|                  | remote-ip 1.1.1.2                                                                                                    |                                                                                                    |                              |           |
|                  | device-role primary                                                                                                    |                                                                                                    |                              |           |
|                  | #<br>#FW2此部分配置与                                                                                                    | -W1类似。                                                                                                    |                              |           |
|                  | #                                                                                                    |                                                                                                    |                              |           |
|                  | system-view                                                                                                    |                                                                                                    |                              |           |
|                  | #                                                                                                    |                                                                                                    |                              |           |
|                  | evenamo FW2                                                                                                    |                                                                                                    |                              |           |
|                  | sysname FW2<br>#                                                                                                    |                                                                                                    |                              |           |
|                  | sysname FW2<br>#<br>interface Route-Agg                                                                                                    | regation64                                                                                                    |                              |           |
|                  | sysname FW2<br>#<br>interface Route-Agg<br>ip address 1.1.1.2 2                                                                                                    | regation64<br>55.255.255.252                                                                                       |                              |           |
|                  | sysname FW2<br>#<br>interface Route-Agg<br>ip address 1.1.1.2 2:<br>#<br>interface GioshitEth                                                                                                    | regation64<br>55.255.255.252<br>ernet1/0/22                                                                        |                              |           |
|                  | sysname FW2<br>#<br>interface Route-Agg<br>ip address 1.1.1.2 2<br>#<br>interface GigabitEth<br>port link-aggregatior                                                                                                    | regation64<br>55.255.255.252<br>ernet1/0/22<br>group 64                                                            |                              |           |
|                  | sysname FW2<br>#<br>interface Route-Agg<br>ip address 1.1.1.2.2.<br>#<br>interface GigabitEth<br>port link-aggregation<br>#                                                                                                    | regation64<br>55.255.255.252<br>ernet1/0/22<br>9 group 64                                                          |                              |           |
|                  | sysname FW2<br>#<br>interface Route-Agg<br>ip address 1.1.1.2.2.<br>#<br>interface GigabitEth<br>port link-aggregatior<br>#<br>interface GigabitEth                                                                                                    | regation64<br>55.255.255.252<br>ernet1/0/22<br>9 group 64<br>ernet1/0/23                                           |                              |           |
|                  | sysname FW2<br>#<br>interface Route-Agg<br>ip address 1.1.1.2.2.<br>#<br>interface GigabitEth-<br>port link-aggregatior<br>#<br>interface GigabitEth-<br>port link-aggregatior<br>#                                                                                                    | regation64<br>55.255.255.252<br>ernet1/0/22<br>group 64<br>ernet1/0/23<br>group 64                                 |                              |           |
|                  | sysname FW2<br>#<br>interface Route-Agg<br>ip address 1.1.1.2.2.#<br>interface GigabitEth-<br>port link-aggregatior<br>#<br>interface GigabitEth-<br>port link-aggregatior<br>#<br>remote-backup grou                                                                                                    | regation64<br>55.255.255.252<br>ernet1/0/22<br>group 64<br>ernet1/0/23<br>group 64<br>p                            |                              |           |
|                  | sysname FW2<br>#<br>interface Route-Agg<br>ip address 1.1.1.2.2.#<br>interface GigabitEth-<br>port link-aggregatior<br>#<br>interface GigabitEth-<br>port link-aggregatior<br>#<br>remote-backup grou<br>data-channel interfa                                                                                      | regation64<br>55.255.255.252<br>ernet1/0/22<br>group 64<br>ernet1/0/23<br>group 64<br>p<br>ce Route-Aggregation64  |                              |           |
|                  | sysname FW2<br>#<br>interface Route-Agg<br>ip address 1.1.1.2.2.#<br>interface GigabitEth-<br>port link-aggregatior<br>#<br>interface GigabitEth-<br>port link-aggregatior<br>#<br>remote-backup groud<br>data-channel interfadelay-time 10                                                                        | regation64<br>55.255.255.252<br>ernet1/0/22<br>group 64<br>ernet1/0/23<br>group 64<br>p<br>cc Route-Aggregation64  |                              |           |
|                  | sysname FW2<br>#<br>interface Route-Agg<br>ip address 1.1.1.2.2.<br>#<br>interface GigabitEth<br>port link-aggregatior<br>#<br>interface GigabitEth<br>port link-aggregatior<br>#<br>remote-backup groud<br>data-channel interfadeday-time 10<br>local-ip 1.1.1.2<br>remote-in 1.1.1                               | regation64<br>55.255.255.252<br>ernet1/0/22<br>group 64<br>ernet1/0/23<br>group 64<br>p<br>ice Route-Aggregation64 |                              |           |
|                  | sysname FW2<br>#<br>interface Route-Agg<br>ip address 1.1.1.2.2<br>#<br>interface GigabitEth<br>port link-aggregatior<br>#<br>interface GigabitEth<br>port link-aggregatior<br>#<br>remote-backup groud<br>data-channel interfad<br>delay-time 10<br>local-ip 1.1.1.2<br>remote-ip 1.1.1.1<br>device-role secondat | regation64<br>55.255.255.252<br>ernet1/0/22<br>group 64<br>ernet1/0/23<br>group 64<br>p<br>ice Route-Aggregation64 |                              |           |

2、完成FW1和FW2的VRRP配置

|       |                  | #ISP只提供了1个公网ip,所以防火墙上行连接到同一组ISP的接口可配置同网段的                               |              |
|-------|------------------|-------------------------------------------------------------------------|--------------|
|       |                  | 私网ip地址,将vrrp虚拟地址配置为ISP的ip地址即可,注意配置虚拟IP时需要配置掩                            |              |
|       |                  | 码,掩码以ISP给的为准。                                                           |              |
|       |                  | #配置VRRP时需要与RBM关联(主设备命令后增加active,反之standby)                              |              |
|       |                  | #                                                                       |              |
|       |                  | interface GigabitEthernet1/0/1                                          |              |
| ᆍᄀᅋᆖᄾ | <i>~ 67</i> # _= | port link-mode route                                                    |              |
| 能直ブ   | く 健 只            | Ip address 10.0.0.1 255.255.255.252                                     |              |
| 1、ISI | P只提              | WTD VIDD VIIIU1-10-2010-1-1-2297-23-233-233-233-233-233-233-233-233-233 | <del>上</del> |
| 拟地址   | 上配置う             | DIGHEBED的地名西意西意马盖雷狄IP时需要配置掩码,掩码以ISP给的为准。                                |              |
| 2、配   | 置VRF             | P的器學等船例史联合投資給令結婚加active,反之standby)<br>link-aggregation mode dynamic     |              |
|       |                  | vrrp vrid 10 virtual-ip 10.0.1.1 <mark>255.255.255.0 active</mark>      |              |
|       |                  | #                                                                       |              |
|       |                  | interface GigabitEthernet1/0/4                                          |              |
|       |                  | port link-aggregation group 1<br>#                                      |              |
|       |                  | interface GigabitEthernet1/0/5                                          |              |
|       |                  | port link-aggregation group 1                                           |              |
|       |                  | #                                                                       |              |
|       |                  | #FW2此部分配置与FW1类似。                                                        |              |
|       |                  | #                                                                       |              |
|       |                  | interface GigabitEthernet1/0/1                                          |              |
|       |                  | port link-mode route                                                    |              |
|       |                  | ip address 10.0.0.2 255.255.255.252                                     |              |
|       |                  | vrrp vrid 1 virtual-ip 200.0.1.1 255.255.255.0 standby                  |              |
|       |                  | #                                                                       |              |
|       |                  | #                                                                       |              |
|       |                  | Interface Route-Aggregation I                                           |              |
|       |                  | Ip address 10.0.1.2 255.255.255.0                                       |              |
|       |                  | Ink-aggregation mode dynamic                                            |              |
|       |                  | **************************************                                  |              |
|       |                  | #<br>interface GigabitEthernat1/0//                                     |              |
|       |                  | nort link-aggregation group 1                                           |              |
|       |                  | #                                                                       |              |
|       |                  | "<br>interface GigabitEthernet1/0/5                                     |              |
|       |                  | port link-aggregation group 1                                           |              |
|       |                  | #                                                                       |              |
|       |                  |                                                                         |              |

### 3、完成FW1和FW2的nqa、track和路由配置

```
#記置缺省路由,同时配置去往内网vlan100的回程路由
#
ip route-static 0.0.0.0 200.0.1.254
ip route-static 172.16.100.0 24 10.0.1.4
#
#FW2此部分配置与FW1类似。
#
ip route-static 0.0.0.0 200.0.1.254
ip route-static 172.16.100.0 24 10.0.1.4
#
```

## 4、 完成FW的安全域配置(此部分配置主管理设备会实时同步给备管理设备)

#配置将内网接口Route-Aggregation1加入trust区域,将ISP1接口g1/0/1加入untrust 区域。 # security-zone name Trust import interface Route-Aggregation1 quit # security-zone name Untrust import interface GigabitEthernet1/0/1 quit #

#### 5、完成FW的全局NAT配置(此部分配置主管理设备会实时同步给备管理设备)

| #配置nat地址组,用于源地址转换,同时各地址组与接口的VRRP备份组关联                                                                                                    |
|----------------------------------------------------------------------------------------------------|
| #                                                                                                    |
| nat address-group 1 name isp1                                                                                                    |
| address 200.0.1.1 200.0.1.1                                                                                                    |
| vrrp vrid 1                                                                                                    |
| quit                                                                                                    |
| #                                                                                                    |
| nat global-policy                                                                                                    |
| #配置名为trust2isp的规则。用于匹配由trust域访问untrust域。源地址是172.16.100.                                                                                                    |
| 0/24的流量,匹配上后执行源地址转换,转换后的源ip为nat地址组1 中的地址。                                                                                                    |
| rule name trust2isp                                                                                                    |
|                                                                                                    |
| destination-zone untrust                                                                                                    |
| $\frac{1}{2} = \frac{1}{2} = \frac{1}$ |
| source-ip sublicit 172.10.100.024                                                                                                    |
| action shar address-droup T vrrp T                                                                                                    |

### 6、 完成FW的安全策略配置(此部分配置主管理设备会实时同步给备管理设备)

# security-policy ip #创建名为trust2untrust的安全策略规则rule 5,匹配源域为trust,目的域为untrust或 untrust2,源地址为172.16.100.0/24的流量,动作为允许。(对应内网vlan100访问 互联网的需求) rule 5 name trust2untrust action pass source-zone trust destination-zone untrust